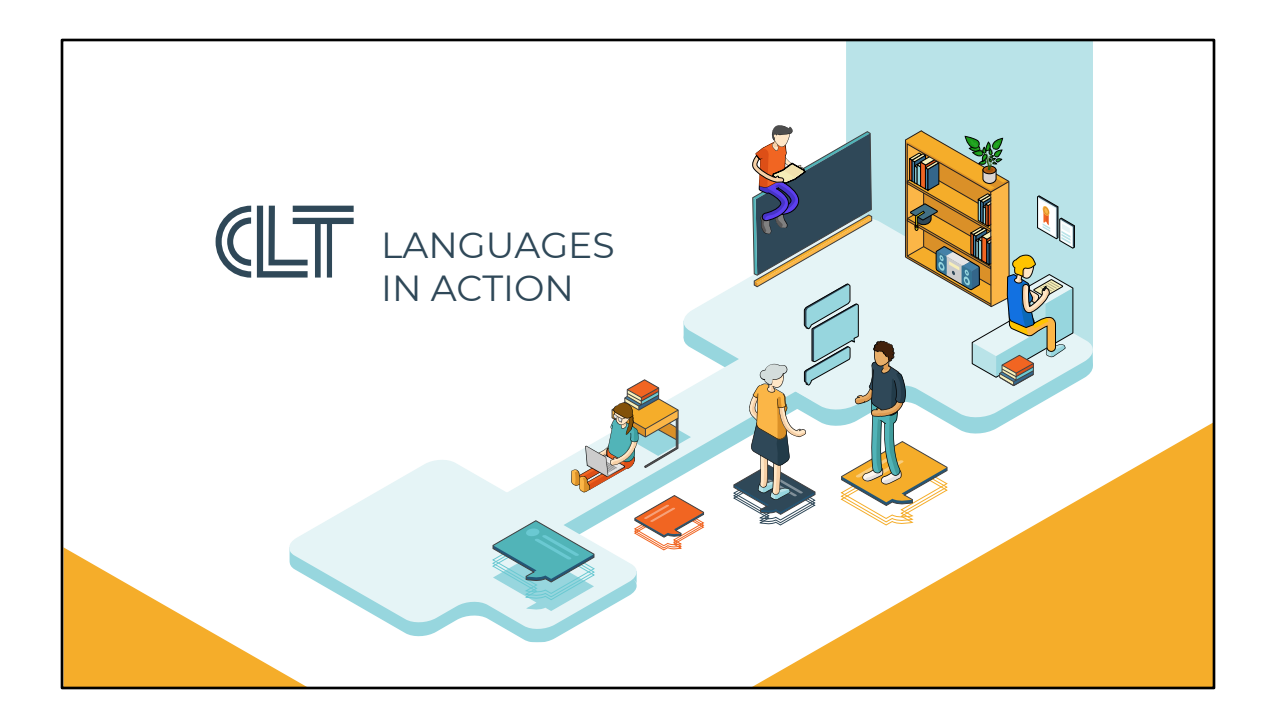

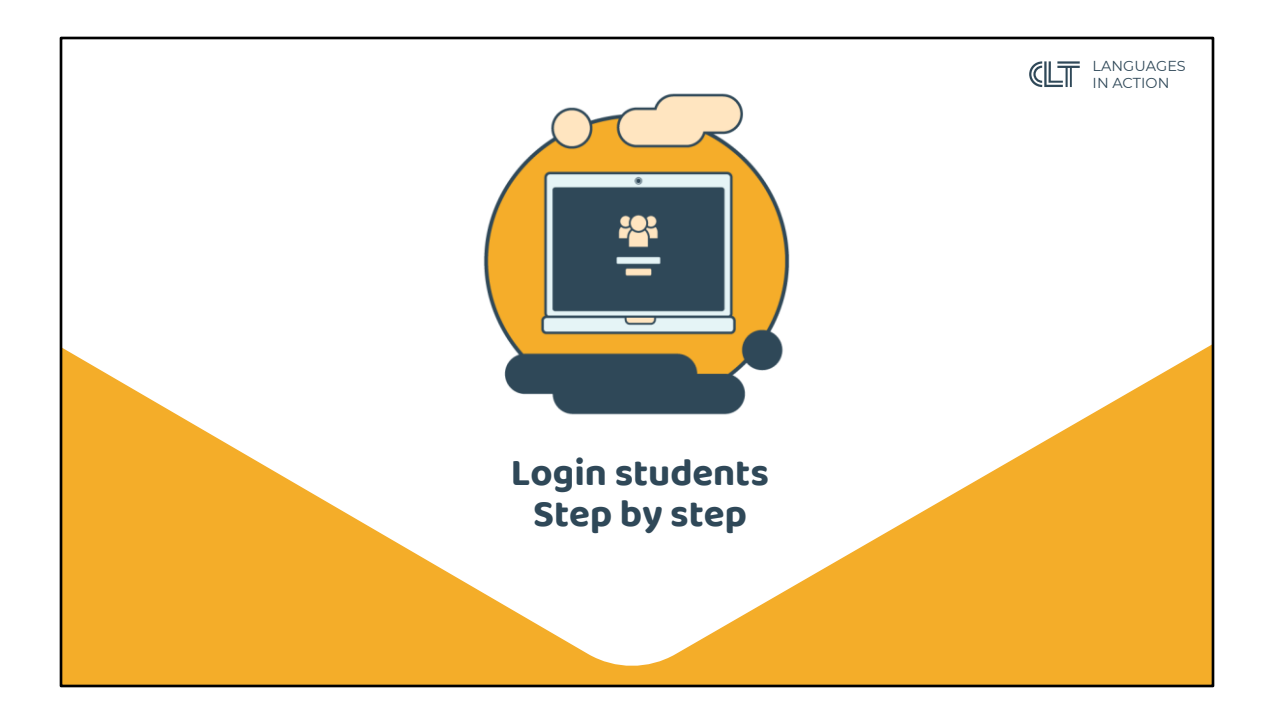

| LOGIN         |                                                                                 | <b>CLT</b> LANGUAGES<br>IN ACTION |  |  |  |  |  |  |
|---------------|---------------------------------------------------------------------------------|-----------------------------------|--|--|--|--|--|--|
|               |                                                                                 |                                   |  |  |  |  |  |  |
| MYCLT ACCOUNT |                                                                                 |                                   |  |  |  |  |  |  |
|               | Fill in your student number. The number can be found on your registration form. |                                   |  |  |  |  |  |  |
|               | Student number                                                                  |                                   |  |  |  |  |  |  |
|               | REQUEST PASSWORD                                                                |                                   |  |  |  |  |  |  |
|               |                                                                                 |                                   |  |  |  |  |  |  |

In order to use all CLT-applications, create an account on account.clt.be.

If your browser is not set up in Dutch, all the information will appear in English.

Fill in your student number.

| LOGIN                                                                                                    |                                                     |                                                       |                                |                                                                   |                                                     |  |  |  |  |
|----------------------------------------------------------------------------------------------------|-----------------------------------------------------|-------------------------------------------------------|--------------------------------|-------------------------------------------------------------------|-----------------------------------------------------|--|--|--|--|
| Your student number                                                                                                    |                                                     |                                                       |                                |                                                                   |                                                     |  |  |  |  |
|                                                                                                    |                                                     | Dekenstraal<br>Tel: 01                                | t 4, 3000 Leuven<br>6325661 In | stellingsnummer: 32888                                            | 1/1<br>53135<br>14/01/2021                          |  |  |  |  |
| Fax:       Directeur:       Maryse Boufflette         Email:       clt@kuleuven.be         Inschrijvingsformulier schooljaar:       2020-2021       Opleiding:         Cursistgegevens       Referentie ODB: |                                                     |                                                       |                                |                                                                   |                                                     |  |  |  |  |
| Vooraam<br>Vooraam<br>Geboorte<br>Cursus:                                                                                                    | :<br>latum:<br>and: België<br>9283A - Italiaans Way | Gsm:<br>E-mail:<br>Adres:<br>stage A Verkort          |                                | Nationaliteit:<br>Geslacht:<br>Werksituatie:<br>Opleidingsniveau: | België<br>M<br>Werknemer<br>Master<br>op 12/01/2021 |  |  |  |  |
| Start:<br>Einde:                                                                                                    | Italiaans 2G fast 100%<br>26/01/2021<br>25/05/2021  | 6 online (18:00-21:30)<br>Lesmoment(en):<br>1ste les: | DI AV<br>tot - lokaal:         | Inschrijvingsgeld:<br>Cursusgeld:                                 | € 52,50<br>€ 10,00                                  |  |  |  |  |

You will find it on your registration form (please contact your teacher, if you cannot find it).

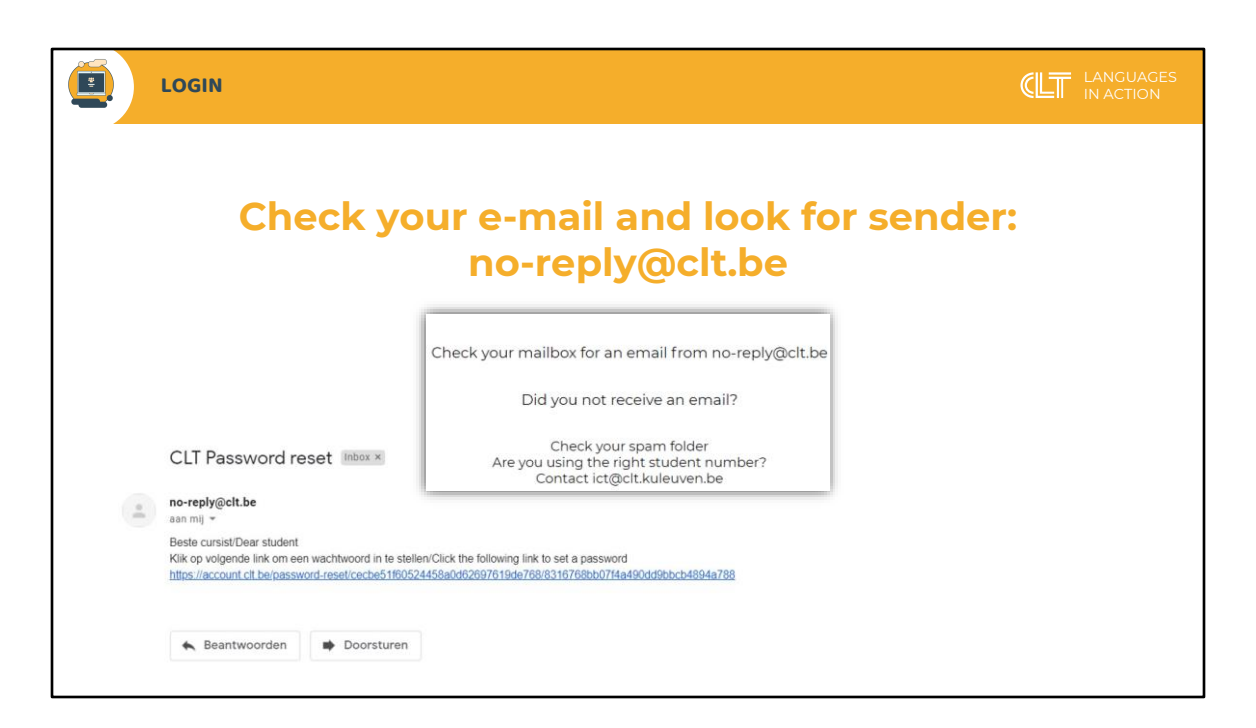

Check your mailbox as well as your spam folder for an e-mail from no-reply@clt.be.

In this e-mail you will find a link to reset your password. Click on the link and create a new password.

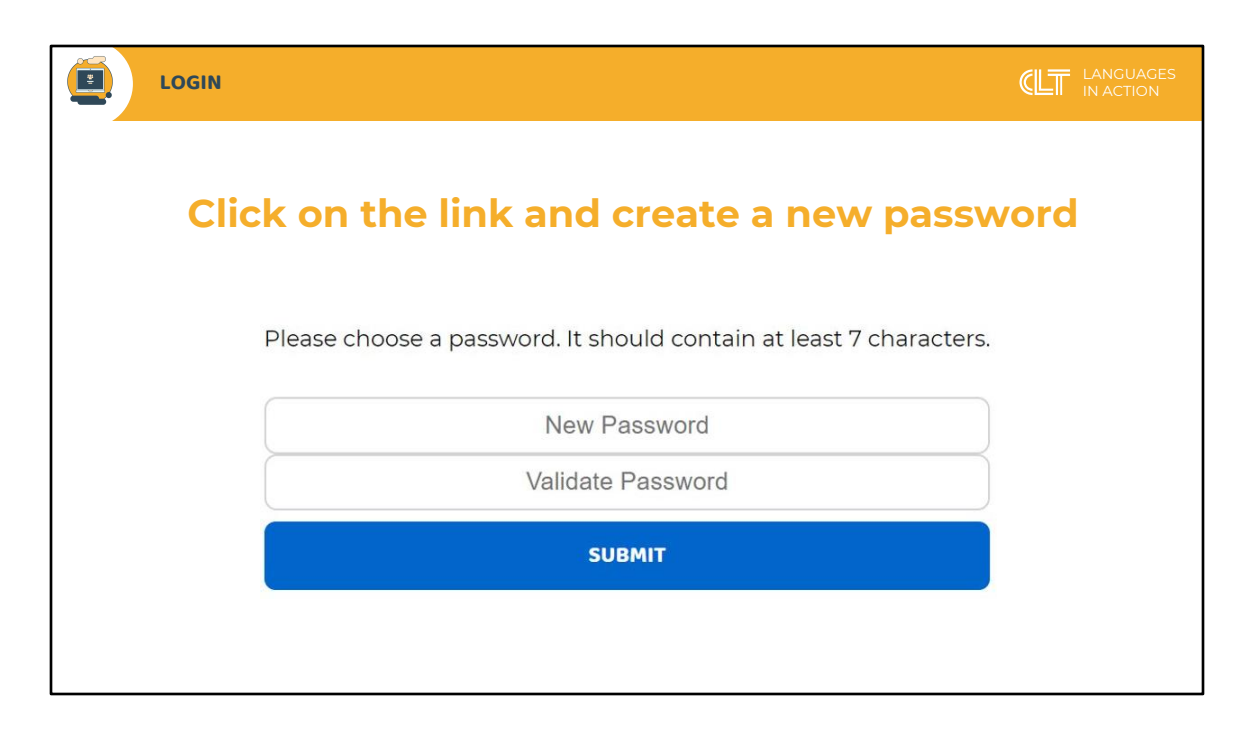

Wait at least 15 minutes. After that time, you will get access to all applications of the CLT.

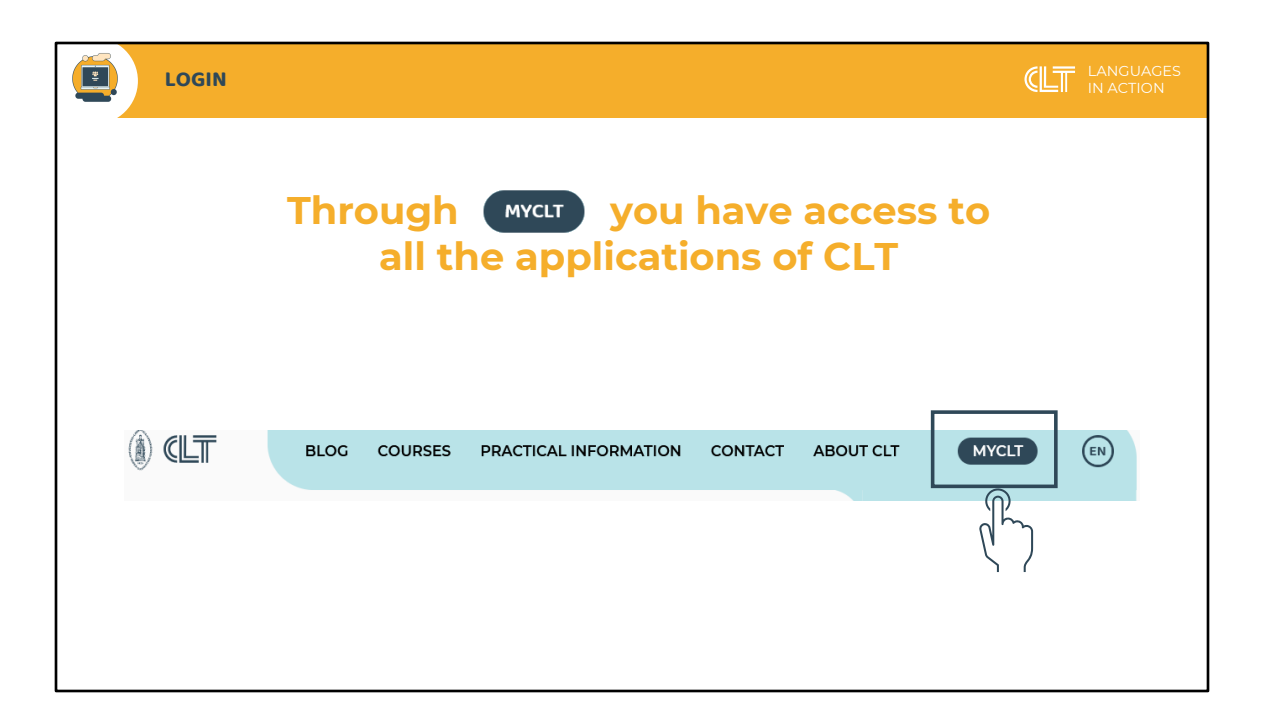

Click on the MYCLT button AT THE TOP RIGHT-HAND CORNER OF THE CLT HOMEPAGE.

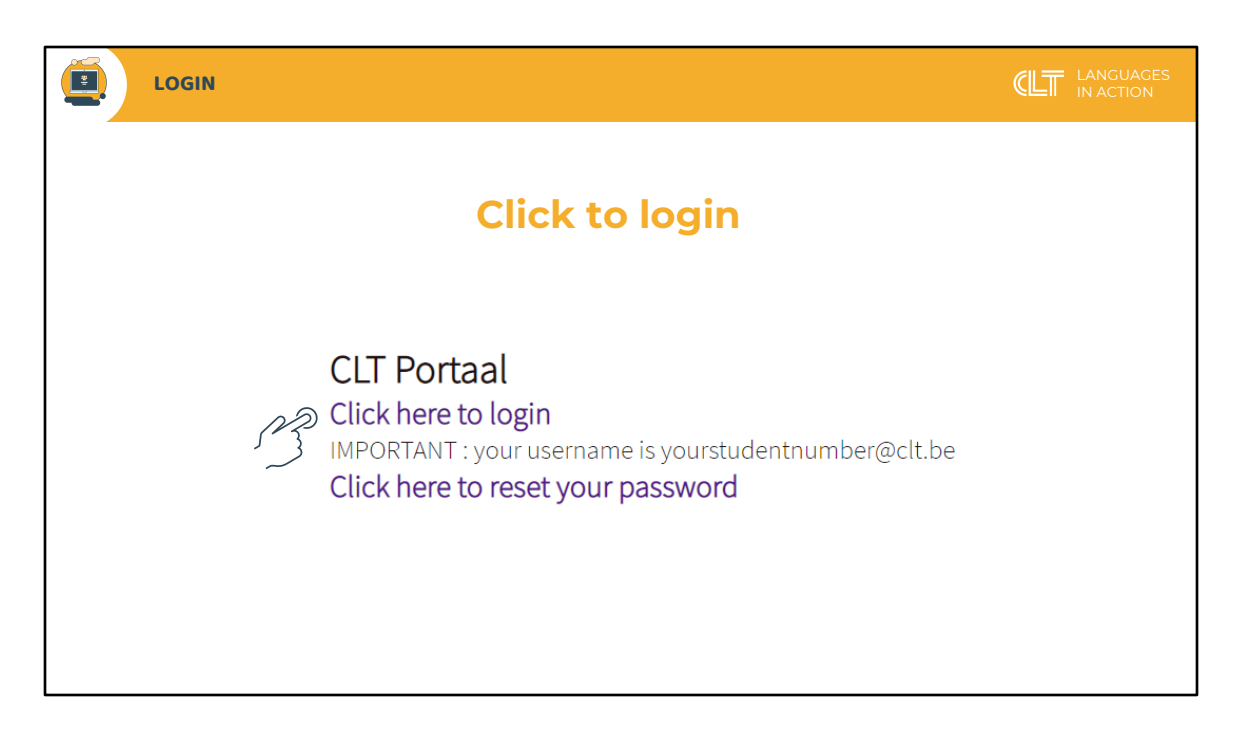

Click on Click here to login:

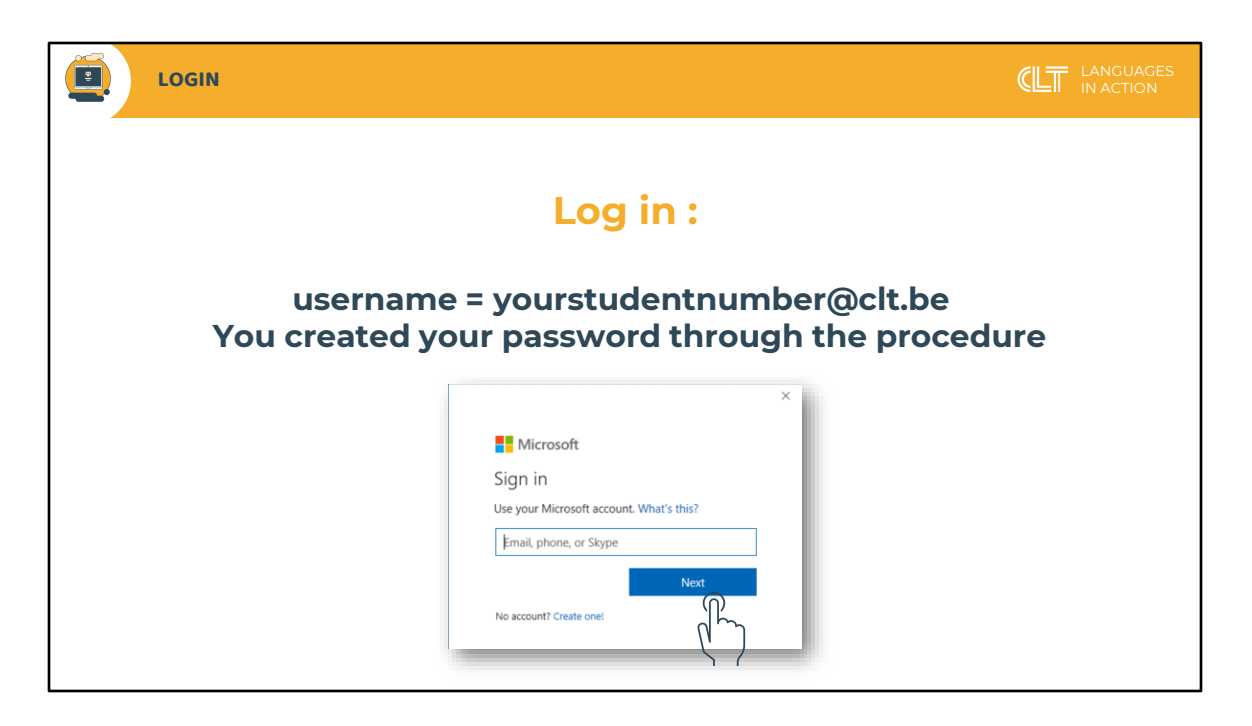

You are now in the Office 365 (three sixty five) environment of the CLT.

Fill in your username and your password. Your username is your studentnumber@clt.be e.g. (for example) : 9537@clt.be

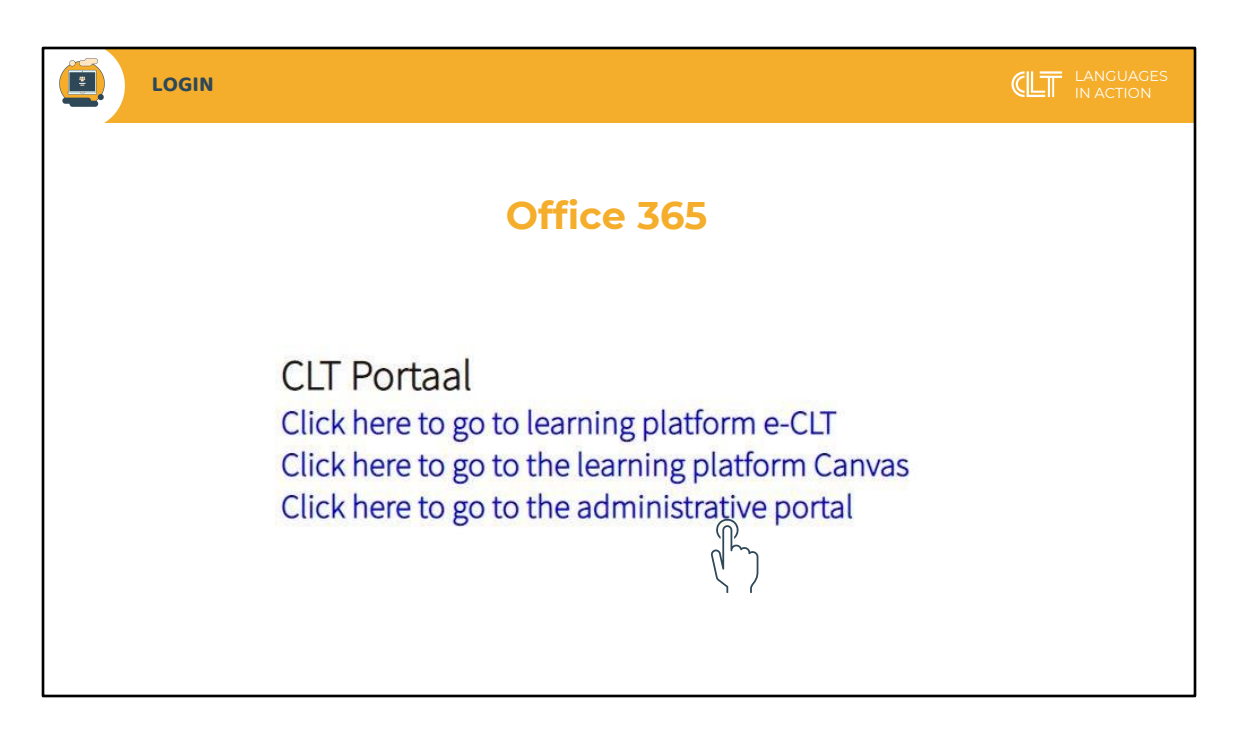

Now you have access to all learning platforms of the CLT.

Your teacher will tell you which platform you will be using this school year (e-clt or Canvas).

In the administrative portal you will find your personal details, course schedule and information on your payments, class attendance as well as exam results. Here, you can also register for the next module.

| LOGIN                |                         |                          |  |  |  |  |  |  |
|----------------------|-------------------------|--------------------------|--|--|--|--|--|--|
| Go to www.office.com |                         |                          |  |  |  |  |  |  |
|                      |                         | Office 365 $  ightarrow$ |  |  |  |  |  |  |
|                      | Apps                    |                          |  |  |  |  |  |  |
|                      | outlook                 | CneDrive                 |  |  |  |  |  |  |
|                      | Word                    | X Excel                  |  |  |  |  |  |  |
|                      | PowerPoint              | N OneNote                |  |  |  |  |  |  |
|                      | SharePoint              | Teams                    |  |  |  |  |  |  |
|                      | Sway                    | Fire Forms               |  |  |  |  |  |  |
|                      | Alle apps $\rightarrow$ |                          |  |  |  |  |  |  |

As long as you are a student at CLT, your myCLT account gives you access to Office 365 (OneDrive, Word, Excel, PowerPoint).

Go to www.office.com, click on the Sign in button and log in with your myCLT-account.

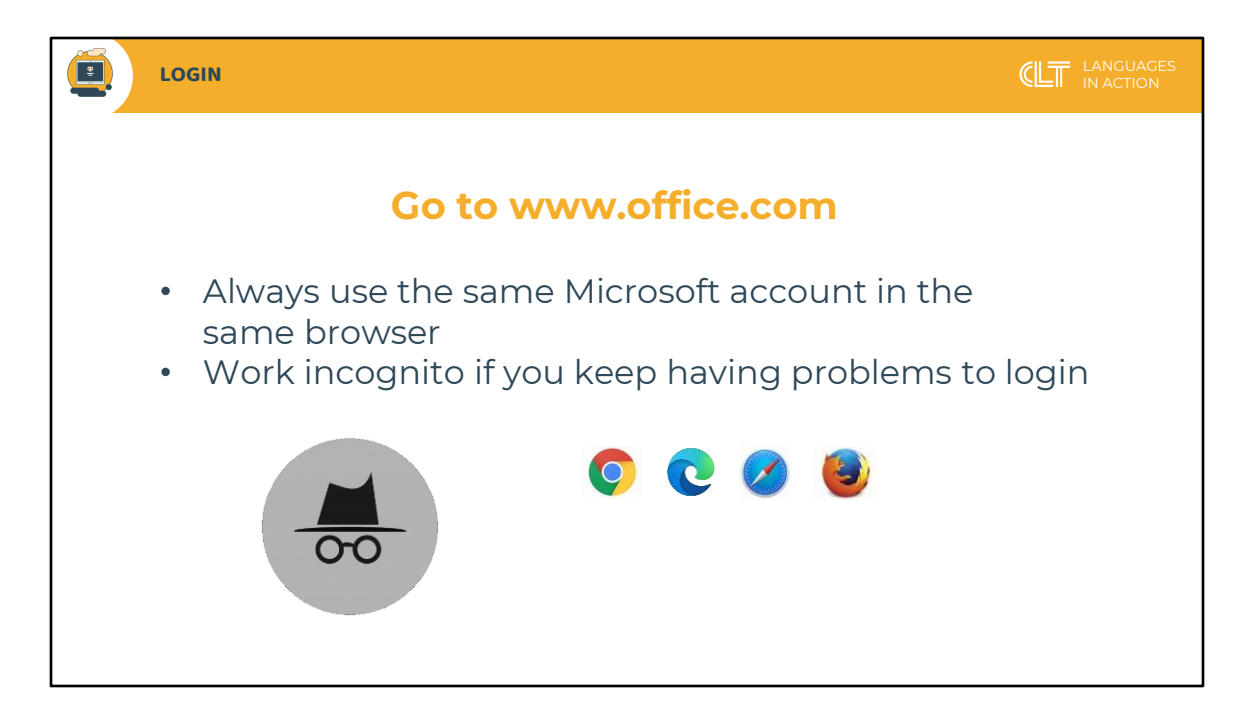

If you have more than 1 Microsoft account, we would advise you to use different browsers for different accounts. In case of problems, work in Incognito Mode.

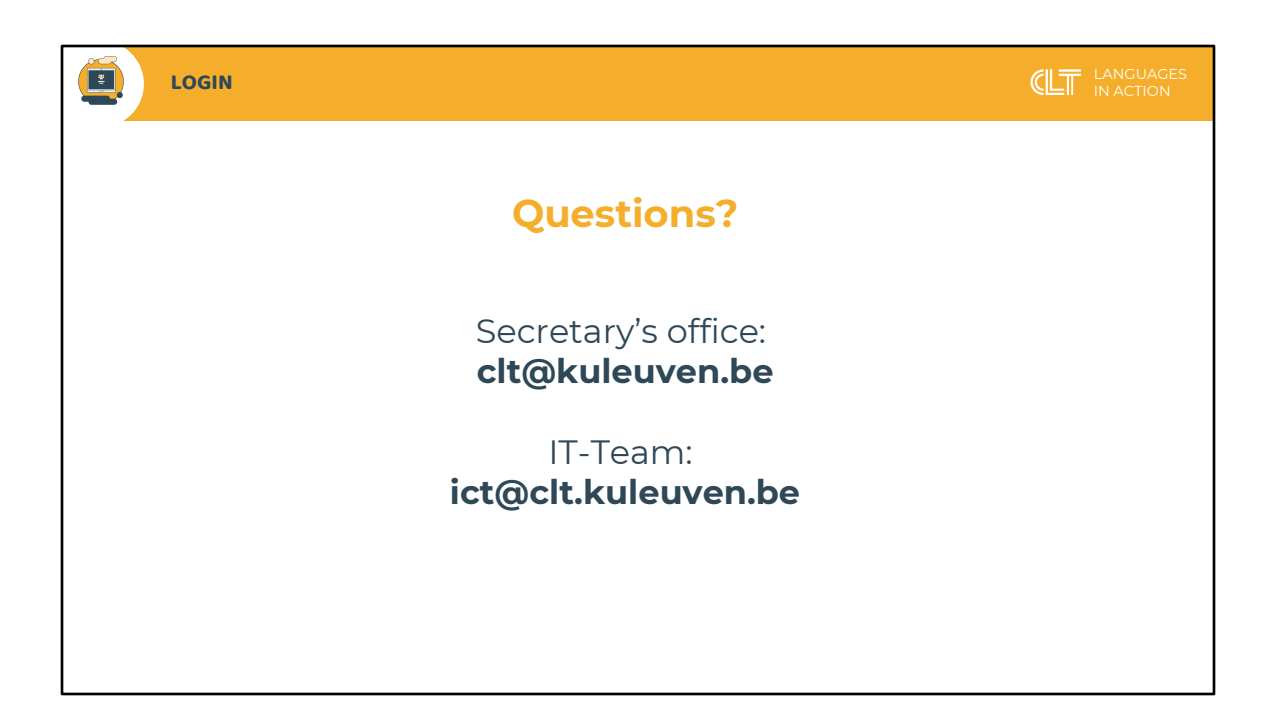

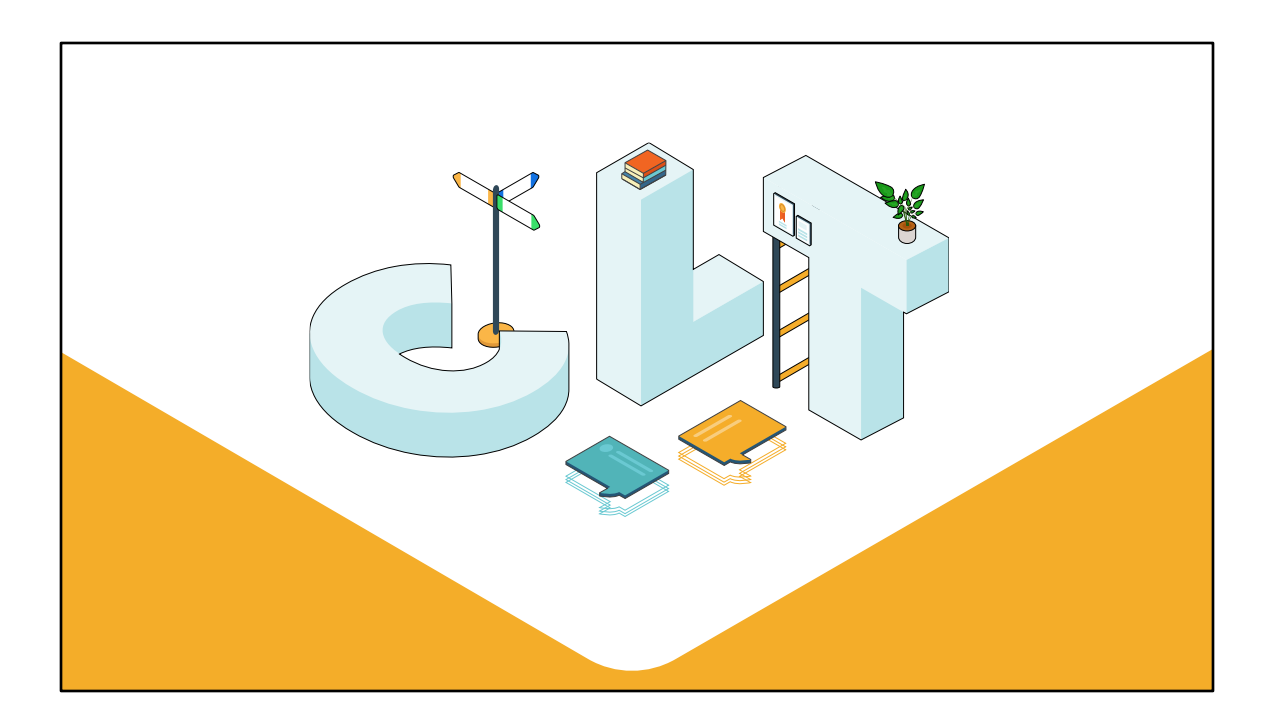